## **GPS-Einstellungen für MobileForst auf Nautiz X5**

## Einstellungen im MobileForst:

<Funktionen/Einstellungen> - <Funktionen> - <Kommunikation> - <GPS>:

| Drucker                                            | GPS      | DÜ               | RFID              |
|----------------------------------------------------|----------|------------------|-------------------|
| ✓ GPS vorhanden ☐ GPS ständig aktiv Schnittstelle: |          |                  |                   |
| СОМ8                                               |          |                  | •                 |
|                                                    |          |                  |                   |
| GPS-Test                                           |          | Kaltstart        |                   |
| <b>5</b> 123                                       | <b>—</b> | <mark>) (</mark> | <mark>ہے ا</mark> |

Einstellung unbedingt mit grüner Speichern-Taste übernehmen!

Anschließend kann mit Taste <GPS-Test> die GPS-Funktion getestet werden. Bei der ersten GPS-Auslesung oder wenn GPS länger nicht aktiviert wurde, kann es einige Minuten dauern bis die Koordinaten angezeigt werden.

Die Option <GPS ständig aktiv> sollte nur dann aktiviert werden, wenn die Auslesung mit deaktivierter Funktion getestet wurde und zu lange Reaktionszeiten bewirkt.

## Standard-Einstellung im Nautiz X5 Betriebssystem: (sollte bereits voreingestellt sein, nur zur Kontrolle)

<Start> - <Settings> - <System> - <External GPS>:

| 👫 Settings 🛛 🗮 🏠 📢 ok                                                                                                    | 🐉 Settings 🛛 🗱 🏠 📢 ok                                                                                                    | 🐉 Settings 🛛 🖨 😽 ok                    |
|----------------------------------------------------------------------------------------------------|----------------------------------------------------------------------------------------------------|----------------------------------------|
| GPS Settings                                                                                                    | GPS Settings                                                                                                    | GPS Settings                           |
| Choose the port that programs will use to obtain<br>GPS data. Any program that uses GPS will need<br>to communicate with this port.<br>GPS program port: | the port that programs will use to obtain<br>a. Any program that uses GPS will need<br>nunicate with this port.<br>gram port:<br>GPS hardware port: |                                        |
| (None) 🔻                                                                                                    | (None) 🗸                                                                                                    | Manage GPS automatically (recommended) |
|                                                                                                    | Baud rate: 4800 🔻                                                                                                    |                                        |
| Programs Hardware Access                                                                                                    | Programs Hardware Access                                                                                                    | Programs Hardware Access               |
|                                                                                                    |                                                                                                    |                                        |

Einstellungen mit <ok>-Taste übernehmen!